### Sensor Analógico: LDR 1.2.17.

En este apartado vamos a realizar dos actividades en donde utilizaremos un sensor de luz visible o LDR. Este tipo de sensores son analógicos, nos dan una medida de intensidad de la luz que reciben, por eso los conectaremos a entradas analógicas de nuestra tarjeta de control.

#### Lectura del nivel de Luz 1.2.17.1.

La primera actividad va a consistir en una simple lectura del nivel de luz que recibe el sensor y su envío por el puerto serie para visualización en un PC.

# Componentes

- Placa ZUM BT o Arduino UNO compatible -
- Sensor LDR del kit de robótica de BQ u otro cualquiera -
- Cable USB

# Conexionado

- Sensor LDR—PIN A3 \_
- USB PC—Arduino

Abrimos un nuevo proyecto en Bitbloq y añadimos los componentes y sus conexiones como aparece en la

| Came                          | eron rectifica l | os 🗙 💙 🛃 E | litbloq     | × 🔁 Bitbloq     | × 🔍 Bitblo            | a ×            | 🔹 P_49302.pdf           | × EL PAÍS: el periódico | 🕞 🗙 🔀 CaixaBank   Particular 🗙 |          | <u> </u>    | ×     |
|-------------------------------|------------------|------------|-------------|-----------------|-----------------------|----------------|-------------------------|-------------------------|--------------------------------|----------|-------------|-------|
| $\leftrightarrow \rightarrow$ | C 🗋 bit          | bloq.bq.cc | m/#/bloqspr | oject/5501be02e | e4b0f25faa4ebba9:4ca  | fd89-02ac-4ca0 | -8566-949effb4e3        | 3e6                     |                                |          | G           | र\$ ≡ |
|                               | ldr_serie        | Guardar    | ndo         |                 |                       |                |                         |                         |                                | ~        | <b>→</b>    |       |
| Archivo                       | Ver              | Compartir  | Ayuda       |                 |                       |                |                         |                         |                                |          |             | *     |
|                               |                  |            |             |                 | Nombre puerto_serie_( | Baudra         | t <mark>e</mark> 9600 ≎ | ]                       |                                | 1        | Placas      | >     |
| ≞                             |                  |            |             |                 |                       |                |                         |                         |                                | ::       | Componentes | s >   |
| 6                             |                  |            |             |                 |                       |                |                         |                         |                                | <b>.</b> | Robots      | >     |
|                               |                  |            | -2          |                 |                       |                |                         |                         |                                |          |             |       |

Figura 1.2.17-1 Conexionado del LDR en Bitbloq

# Programación

La programación de esta actividad es muy sencilla ya que solo realizamos una lectura analógica y la enviamos al puerto serie como aparece en la Figura 1.2.17-2

| Arrastra un bloque aquí para empezar tu programa                    |   |
|---------------------------------------------------------------------|---|
|                                                                     | Ø |
| .0                                                                  |   |
| - Bucle principal (Loop)                                            |   |
| puerto_serie_0 - Enviar Leer sensor_de_luz_0 - Con salto de línea - |   |

Figura 1.2.17-2 Progamación por bloques de la lectura de un LDR y su envío por puerto serie.

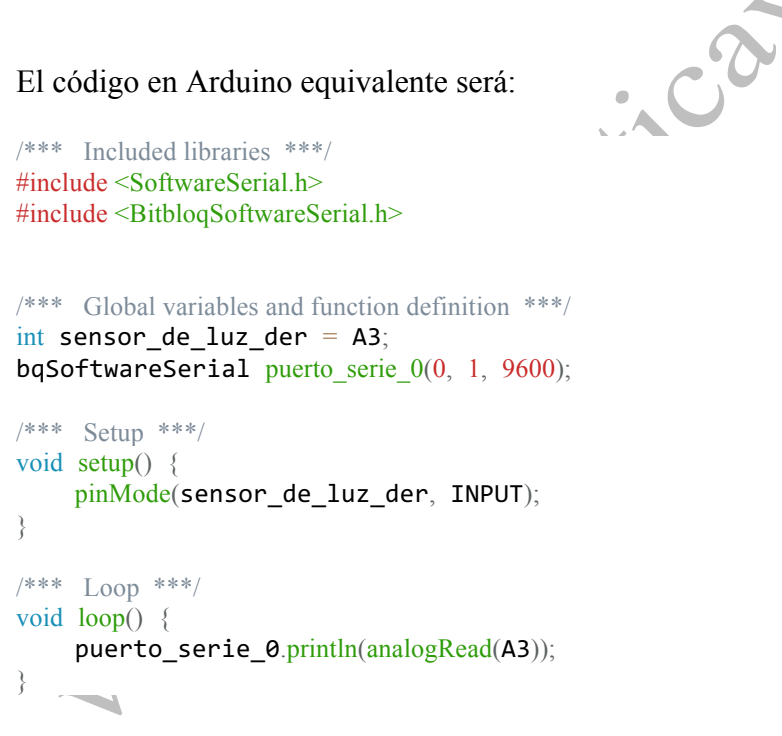

Ya solo tenemos que subir el programa a la placa y abrir un monitor serie para ver las lecturas de luz de nuestro sensor como por ejemplo mostramos en la Figura 1.2.17-3

|                   | bitbloq's Serial Monitor                       | -         |      | x        |   |
|-------------------|------------------------------------------------|-----------|------|----------|---|
|                   |                                                |           | Send |          |   |
| lua.              |                                                |           |      | _        |   |
| 18/<br>147<br>177 |                                                |           |      | ^        |   |
| 115               |                                                |           |      |          |   |
| 83<br>212         |                                                |           |      |          |   |
| 94<br>87          |                                                |           |      |          | 0 |
| 150<br>225        |                                                |           |      |          |   |
| 189<br>195        |                                                |           |      |          |   |
| 168<br>162        |                                                |           |      |          |   |
| 162               |                                                |           |      |          |   |
|                   |                                                |           |      |          |   |
|                   |                                                |           |      |          |   |
|                   |                                                |           |      | <b>,</b> |   |
| 1                 |                                                |           |      |          |   |
| Pause             | Clear                                          |           | 9600 | ~        |   |
| Figura 1.         | 2.17-3 Valores mostrados del LDR por el monito | or serie. |      |          |   |

## 1.2.17.2. Sigue una linterná

En esta actividad haremos que el robot siga una linterna a modo de faro. Es parecido a lo que hacen algunos robots, como por ejemplo el robot limpiador Roomba con el uso de balizas activas que le indican el camino a seguir

# Componentes

Robot Printbot o cualquier con los siguientes componentes

- o 2 Servos de rotación continua para las ruedas
- o 2 Sensores LDR

# Conexionado

Realizaremos el conexionado siguiente:

- Servo rueda izquierda $\rightarrow$ Pin 10
- Servo rueda derecha $\rightarrow$ Pin 12

- LDR Izquierdo→Pin A2
- LDR Derecho→Pin A3

En la Figura 1.2.17-4 izquierda tenemos como quedaría el Printbot con la conexión de los LDR a la tarjeta ZUM BT. De hecho en el chasis del PrintBot ya existe unos huecos para colocar los LDR, pero recuerda que puede utilizar cualquier otro robot basado en Arduino siempre que pongas un sensor en el lado derecho del robot y otro al lado izquierdo, como por el ejemplo el de la Figura 1.2.17-4 derecha.

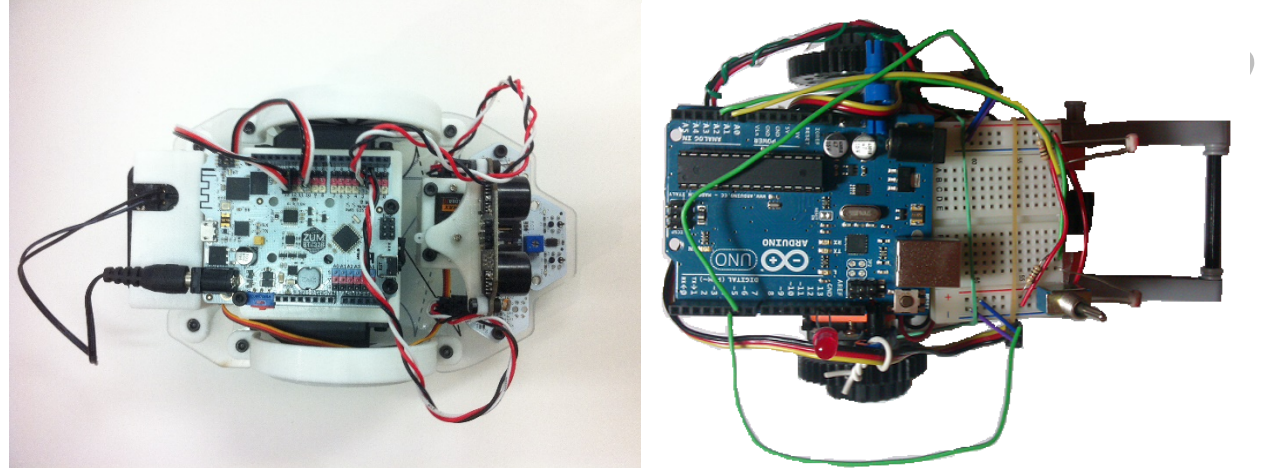

Figura 1.2.17-4 Robots con 2 LDR. (Izquierda) PrintBot. (Derecho) Robot basado en Arduino UNO

Procedemos a abrir un proyecto en Bitbloq y añadir los componentes y el conexionado como se indicaba anteriormente.

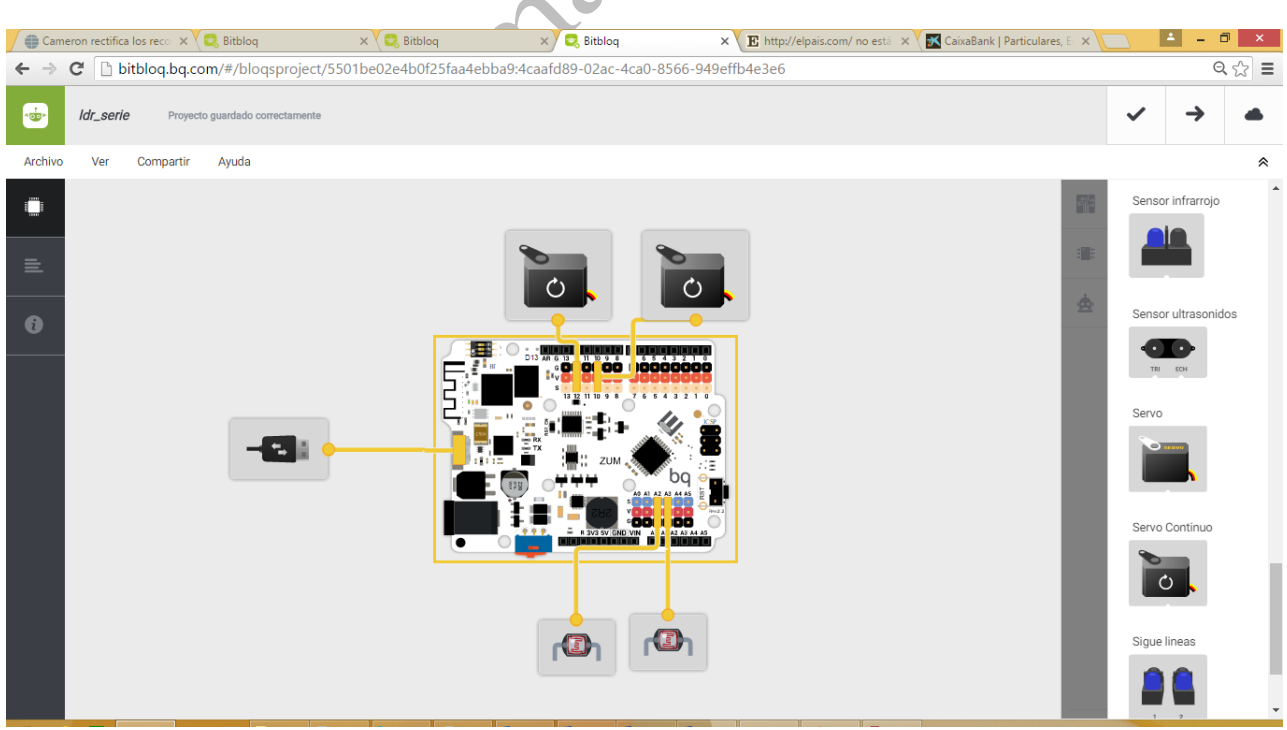

Figura 1.2.17-5 Conexionado en bitbloq de un robot seguidor de luz

# Programación

Para que el robot se dirija a una baliza luminosa vamos a programar el siguiente comportamiento:

- SI la intensidad de luz recibida por el LDR derecho es bastante mayor (superior en 30 unidades) que la intensidad de luz recibida por el LDR izquierdo ENTONCES giramos el robot hacia la derecha
- SI la intensidad de luz recibida por el LDR izquierdo es bastante mayor (superior en 30 unidades) que la intensidad de luz recibida por el LDR derecho ENTONCES giramos el robot hacia la izquierda
- SI los dos sensores reciben más o menos la misma luz ENTONCES seguimos recto

Esto se traduce en los siguientes bloques de bitbloq

| Bucle princip                                                     | pal (Loop)     |         |            |              |        |          |           |           |           |
|-------------------------------------------------------------------|----------------|---------|------------|--------------|--------|----------|-----------|-----------|-----------|
| Declarar variable                                                 | e luz_der      |         | Leer ser   | nsor_de_luz_ | .der 👻 |          |           |           |           |
| Declarar variable                                                 | e luz_izq      |         | Leer ser   | nsor_de_luz_ | jzq 👻  |          |           |           |           |
| puerto_serie_0 - Enviar Variable luz_der - Con salto de línea -   |                |         |            |              |        |          |           |           |           |
| puerto_serie_0 👻 Enviar 🖉 Variable Iuz_izg 💌 Sin salto de línea 💌 |                |         |            |              |        |          |           |           |           |
| Si 🚾 Vai                                                          | riable luz_der |         |            | 30           | < •    | Variable | luz_izq 💌 | ejecutar: |           |
| Girar servo                                                       | servo_continuo | _der 👻  | en sentido | horario      |        |          |           |           |           |
| Girar servo                                                       | servo_continuo | _izq 👻  | en sentido | horario      | -      |          |           |           |           |
|                                                                   | _              |         |            |              |        |          |           |           |           |
| en cambio, si                                                     | Variable       | luz_izq |            |              | 30     | < • (    | Variable  | luz_der 👻 | ejecutar: |
| Girar servo                                                       | servo_continuo | _izq 👻  | en sentido | antihorari   | 0 👻    |          |           |           |           |
| Girar servo                                                       | servo_continuo | _der 👻  | en sentido | antihorari   | o 👻    |          |           |           |           |
|                                                                   |                |         |            |              |        |          |           |           |           |
| de lo contrario,                                                  | ejecutar:      |         |            |              |        |          |           |           |           |
| Girar servo                                                       | servo_continuo | _izq 👻  | en sentido | antihorari   | 0 👻    |          |           |           |           |
| Girar servo                                                       | servo_continuo | _der 👻  | en sentido | horario      | -      |          |           |           |           |
|                                                                   |                |         |            |              |        |          |           |           |           |
|                                                                   |                |         |            |              |        |          |           |           |           |

Siendo su código en Arduino el siguiente:

/\*\*\* Included libraries \*\*\*/
#include <Servo.h>
#include <SoftwareSerial.h>
#include <BitbloqSoftwareSerial.h>

```
/*** Global variables and function definition ***/
Servo servo continuo izq;
Servo servo_continuo_der;
int sensor_de_luz_der = A3;
int sensor_de_luz_izq = A2;
bqSoftwareSerial puerto serie 0(0, 1, 9600);
/*** Setup ***/
void setup() {
    servo_continuo_izq.attach(10);
    servo_continuo_der.attach(12);
    pinMode(sensor_de_luz_der, INPUT);
    pinMode(sensor_de_luz_izq, INPUT);
}
/*** Loop ***/
void loop() {
    float luz_der = analogRead(A3);
    float luz_izq = analogRead(A2);
    puerto_serie_0.println(luz_der);
    puerto_serie_0.print(luz_izq);
    if ((luz_der + 30) < luz_izq) {
        servo continuo der.write(180);
        servo_continuo_izq.write(180);
    } else if ((luz_izq + 30) < luz_der) {
        servo continuo izq.write(0);
        servo_continuo_der.write(0);
    } else {
        servo_continuo_izq.write(0);
        servo_continuo_der.write(180);
 www.auton
    }
}
```